## IT 네트워크 관리 사용자 찾기 관리

## 목표

FindIT Network Manager 및 FindIT Network Probe의 User Management 페이지에서는 FindIT Network에 액세스할 수 있는 사용자를 정의할 수 있으며, 이러한 사용자에 대한 비밀 번호 복잡성 요구 사항 및 세션 설정을 구현할 수도 있습니다.

FindIT Network는 두 가지 유형의 사용자를 지원합니다.관리자 및 운영자관리자는 FindIT Network 기능에 대한 모든 액세스 권한을 가지며, 운영자는 사용자를 관리하는 경우를 제외하 고 모든 작업을 수행할 수 있습니다.FindIT Network Manager가 처음 설치되면 기본 관리자 사 용자는 사용자 이름과 비밀번호를 모두 cisco로 설정하여 생성됩니다.

이 문서에서는 사용자를 추가, 편집 또는 삭제하고 암호 복잡성 및 사용자 세션 설정을 변경하 는 방법에 대한 지침을 제공합니다.

## IT 네트워크 관리 사용자 찾기 관리

#### 새 사용자 추가

1단계. FindIT Network Manager 또는 FindIT Network Probe의 Administration GUI에 로그인 합니다.

# ılıılı cısco

# FindIT Network Manager

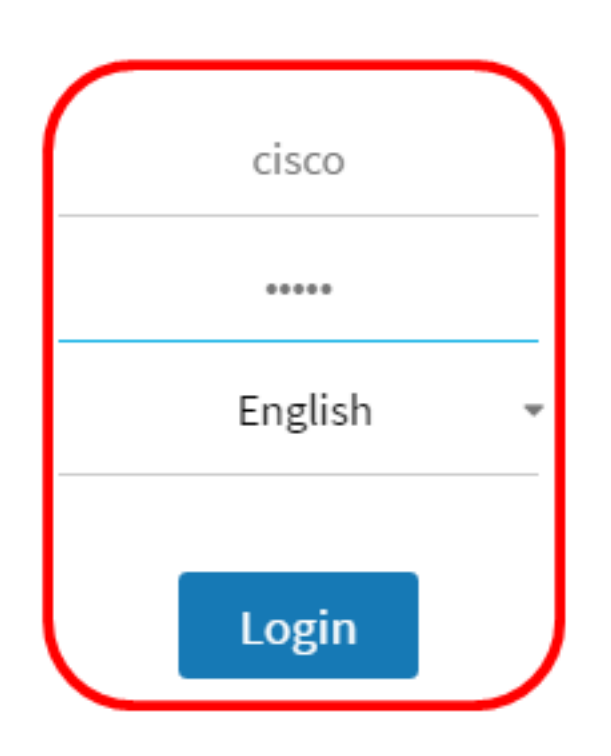

© 2015-2016 Cisco Systems, Inc. All Rights Reserved. Cisco, Cisco Systems, and the Cisco Systems logo are registered trademarks or trademarks of Cisco Systems, Inc. and/or its affiliates in the United States and certain other countries.

**참고:**이 예에서는 FindIT Network Manager가 사용됩니다.

2단계. 관리 **> 사용자 관리를** 선택합니다.

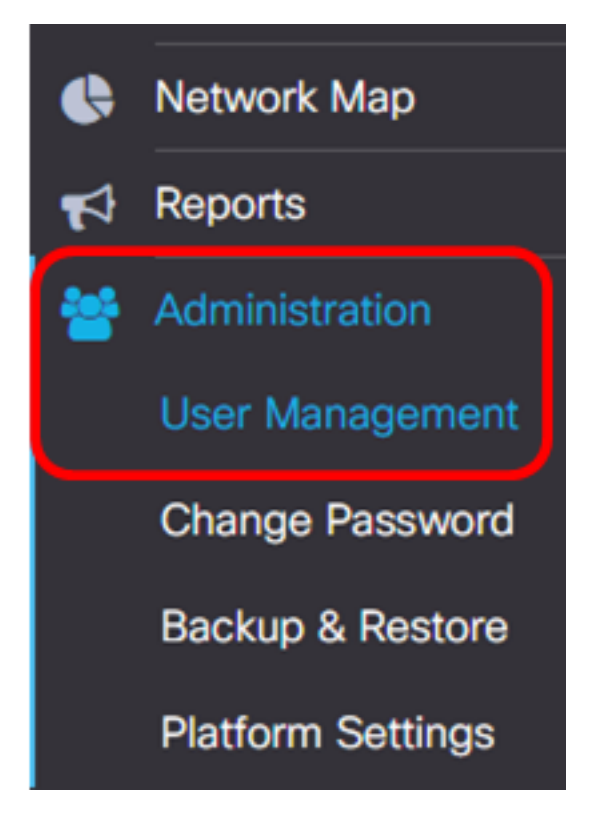

3단계. + 버튼을 클릭하여 새 사용자를 추가하거나 생성합니다.

| Lo | ocal Users     | al Users  |           |        |  |  |  |
|----|----------------|-----------|-----------|--------|--|--|--|
|    | <b>T (+)</b> 🛍 |           |           |        |  |  |  |
|    |                | User Name | User Type | Action |  |  |  |
| (  |                | cisco     | ADMIN     | ê û    |  |  |  |

4단계. User Name 필드에 사용자 이름을 입력합니다.

| User Name:                | John   | ~ |
|---------------------------|--------|---|
| <b>참고:</b> 이 예에서는 John이 시 | -용됩니다. |   |

5단계. 비밀번호 필드에 비밀번호를 *입력합니다*.

| Password: | <br>~ |
|-----------|-------|
|           |       |

6단계. 비밀번호 확인 필드에 비밀번호를 다시 입력합니다.

| Password:          |        | ✓ |
|--------------------|--------|---|
| Confirm Password:  |        | ~ |
| Password Strength: | Strong |   |

Password Strength(비밀번호 강도) 측정기에 입력한 비밀번호의 보안 강도가 표시됩니다.이 예에서는 비밀번호 강도가 Strong입니다.

7단계. User Type(사용자 유형) 영역에서 라디오 버튼을 클릭합니다.

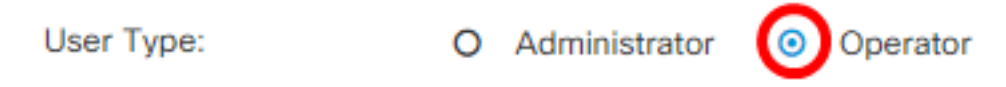

옵션은 다음과 같습니다.

- 관리자 이 사용자 유형은 FindIT Network 기능에 대한 모든 액세스 권한을 가집니다.
- 운영자 이 사용자 유형은 사용자 관리를 제외한 FindIT Network 기능에 대한 전체 액세 스 권한을 가집니다.

참고:이 예에서는 Operator가 선택됩니다.

#### 8단계. **확인**을 클릭합니다.

| Password:                             |
|---------------------------------------|
| Confirm Password:                     |
| Password Strength: Strong             |
| User Type: O Administrator O Operator |

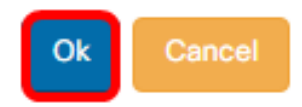

이제 새 사용자를 추가해야 합니다.

## Local Users

| <b>T +</b> 🗎 |           |           |            |
|--------------|-----------|-----------|------------|
|              | User Name | User Type | Action     |
|              | cisco     | ADMIN     | ı îi       |
| 0            | John      | OPERATOR  | <b>e</b> 1 |

### 사용자 수정

기존 사용자를 수정하려면 다음을 수행합니다.

1단계. Administration(관리) > User Management(사용자 관리)를 선택합니다.

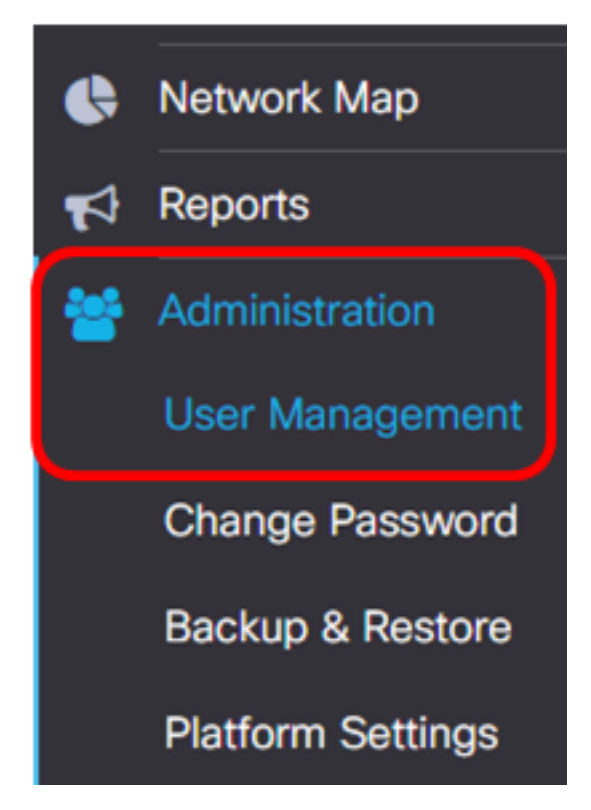

2단계. 수정할 사용자 이름 옆의 확인란을 선택한 다음 편집 아이콘을 클릭합니다.

| <br>User Name | User Type | Action |  |  |
|---------------|-----------|--------|--|--|
| cisco         | ADMIN     | ê û    |  |  |
| John          | OPERATOR  | C 🖻    |  |  |

**참고:**이 예에서는 John 옆의 확인란이 선택되어 있습니다.

3단계. (선택 사항) 비밀번호 변경 확인란을 선택하여 현재 비밀번호를 변경합니다.

Edit User

User Name: John

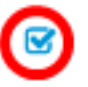

Change password

**참고:**또는 현재 비밀번호를 유지하려면 이 확인란의 선택을 취소할 수 있습니다.이 옵션을 선 택하는 경우 <u>5단계</u>로 건너뜁니다.

4단계. (선택 사항) Password 필드에 새 비밀번호를 입력합니다.

Change password

Password:

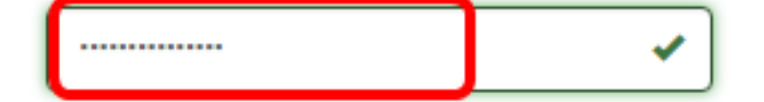

5단계(선택 사항) Confirm Password(비밀번호 *확인*) 필드에 비밀번호를 다시 *입력합니다*.

| Password:          | <br>✓  |
|--------------------|--------|
| Confirm Password:  | <br>~  |
| Password Strength: | Strong |

Password Strength(비밀번호 강도) 측정기에 입력한 비밀번호의 보안 강도가 표시됩니다.이 예에서는 비밀번호 강도가 Strong입니다.

6단계. User Type(사용자 유형) 영역에서 라디오 버튼을 클릭합니다.

User Type:

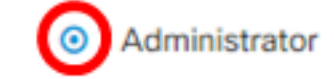

O Operator

옵션은 다음과 같습니다.

- 관리자 이 사용자 유형은 FindIT Network 기능에 대한 모든 액세스 권한을 가집니다.
- 운영자 이 사용자 유형은 사용자 관리를 제외한 FindIT Network 기능에 대한 전체 액세 스 권한을 가집니다.

참고:이 예에서는 관리자가 선택됩니다.

7단계. **확인**을 클릭합니다.

User Name: John

Image Dassword

Password:

Confirm Password:

Password Strength:

User Type:

Image Dassword:

Image Dassword:

Image Dassword:

Image Dassword:

Image Dassword:

Image Dassword:

Image Dassword:

Image Dassword:

Image Dassword:

Image Dassword:

Image Dassword:

Image Dassword:

Image Dassword:

Image Dassword:

Image Dassword:

Image Dassword:

Image Dassword:

Image Dassword:

Image Dassword:

Image Dassword:

Image Dassword:

Image Dassword:

Image Dassword:

Image Dassword:

Image Dassword:

Image Dassword:

Image Dassword:

Image Dassword:

Image Dassword:

Image Dassword:

Image Dassword:

Image Dassword:

Image Dassword:

Image Dassword:

Image Dassword:

Image Dassword:

Image Dassword:

Image Dassword:

Image Dassword:

Image Dassword:

Image Dassword:

Image Dassword:

Image Dassword:

Image Dassword:

Image Dassword:

Image Dassword:

Image Dassword:

Image Dassword:

Image Dassword:

Image Dassword:

Image Dassword:

Image Dass

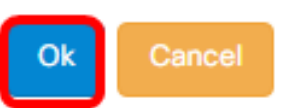

이제 기존 사용자를 수정해야 합니다.

|   | User Name User Type |       | Action     |  |  |
|---|---------------------|-------|------------|--|--|
| 0 | cisco               | ADMIN | ı î        |  |  |
| 0 | John                | ADMIN | <b>e</b> 1 |  |  |

## 사용자 삭제

기존 사용자를 삭제하려면 다음을 수행합니다.

1단계. Administration(관리) > User Management(사용자 관리)를 선택합니다.

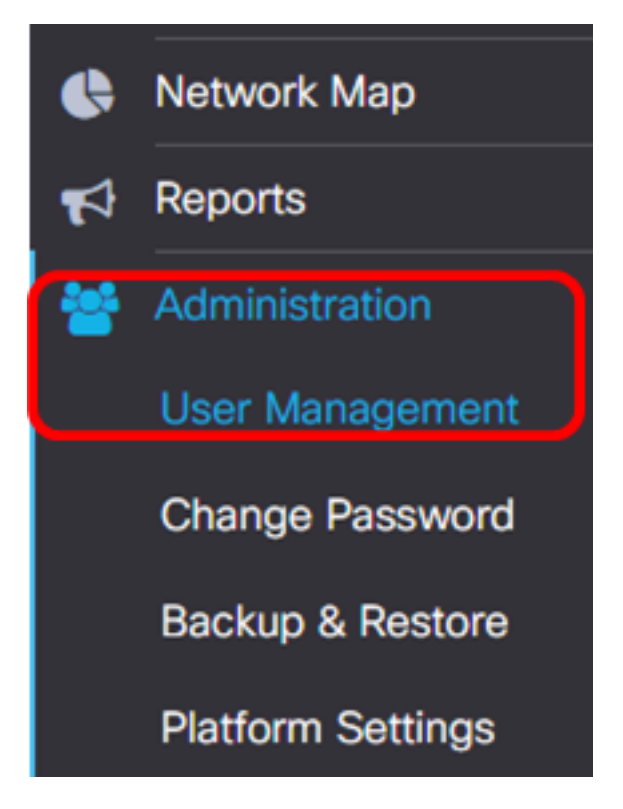

2단계. 수정할 사용자 이름 옆의 확인란을 선택한 다음 **삭제** 버튼을 클릭합니다.

|                        | User Name                      | User Type | Action     |
|------------------------|--------------------------------|-----------|------------|
|                        | cisco                          | ADMIN     | I ii       |
|                        | John                           | ADMIN     | <b>e</b> 1 |
| <b>참고</b> :이 예에서는 Johi | n이 선택됩니다.                      |           |            |
| 3단계. 계속하려면 <b>확</b>    | <b>인</b> 을 클릭합니다.              |           |            |
| Delete user(s)         |                                |           | ×          |
| Are you sure yo        | u want to delete this user(s)? |           |            |
|                        |                                | -         |            |

Ok

이제 사용자를 삭제해야 합니다.

| Ð | Deleted user(s) successfully |       |     |   |      |         | <b>2</b> sec |           |       |       |
|---|------------------------------|-------|-----|---|------|---------|--------------|-----------|-------|-------|
|   | Loca                         | l Use | ers |   |      |         |              |           |       |       |
|   | T                            | +     | 圃   |   |      |         |              |           |       |       |
|   |                              |       |     |   | Use  | er Name |              | User Type | Actio | on    |
|   |                              |       |     |   | cisc | 0       |              | ADMIN     | Ĩ     | Ŵ     |
|   | М                            | •     | 1   | • | M    | 10 🔻    | per page     |           |       | 1 - 1 |

#### 비밀번호 복잡성 구성

비밀번호 복잡성 요구 사항을 활성화 또는 변경하려면 다음을 수행합니다.

1단계. Administration(관리) > User Management(사용자 관리)를 선택합니다.

| • | Network Map       |
|---|-------------------|
| 1 | Reports           |
| * | Administration    |
|   | User Management   |
|   | Change Password   |
|   | Backup & Restore  |
|   | Platform Settings |

2단계. (선택 사항) 비밀번호 **복잡성 설정** 확인란을 선택하여 비밀번호에 대한 복잡성 규칙을 활성화합니다.이 기능이 활성화된 경우 새 비밀번호는 다음 기본 설정을 따라야 합니다.

- 최소 8자여야 합니다.
- 3자 이상의 문자 클래스(대문자, 소문자, 숫자 및 표준 키보드에서 사용할 수 있는 특수 문자)의 문자를 포함해야 합니다.
- 현재 비밀번호와 달라야 합니다.

## Local User Password Complexity

Password Complexity Setting

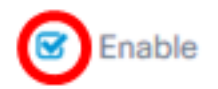

**참고:**또는 로컬 사용자의 비밀번호 복잡성 설정을 비활성화하려면 이 확인란의 선택을 취소할 수 있습니다.이 옵션을 선택하는 경우 <u>6단계</u>로 건너뜁니다.

3단계. 최소 비밀번호 길이 필드에 값을 입력합니다.기본값은 8이며 범위는 6~64자입니다.

Password Complexity Setting

Enable

Minimum Password Length 😮

참고:이 예에서는 12가 사용됩니다.

4단계. 최소 문자 클래스 수 필드에 값을 입력합니다.기본값은 3이고 범위는 0~4자입니다.

Minimum number of character classes 💡

4 🖌

The four classes are: Upper case(ABCD...), lower case(abcd...), numerical(1234...) and special characters(!@#\$...).

참고:이 예에서는 4가 사용됩니다.

5단계. (선택 사항) The new password must be different from the new password must be different to require the current password to require a unique password when password change.(새 비밀번호는 현재 비밀번호와 달라야 함)에서 Enable 확인란을 선택합니다.

The new password must be different than the current one

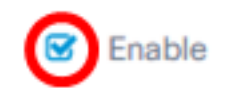

<u>6단계</u>. 저장을 **클릭합니다**.

#### Local User Password Complexity

| Password Complexity Setting           | C Enable |
|---------------------------------------|----------|
| Minimum Password Length 😮             | 12 🖌     |
| Minimum number of character classes 💡 | 4 🖌      |

The four classes are: Upper case(ABCD...), lower case(abcd...), numerical(1234...) and special characters(!@#\$...).

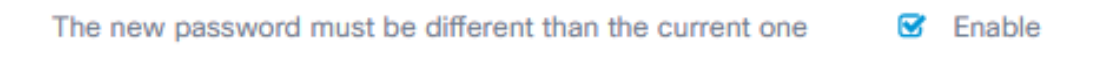

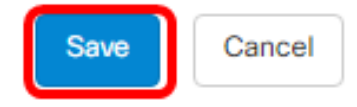

이제 로컬 사용자의 비밀번호 복잡성 설정을 변경해야 합니다.

## 사용자 세션 설정 구성

비밀번호 복잡성 요구 사항을 활성화 또는 변경하려면 다음을 수행합니다.

1단계. Administration(관리) > User Management(사용자 관리)를 선택합니다.

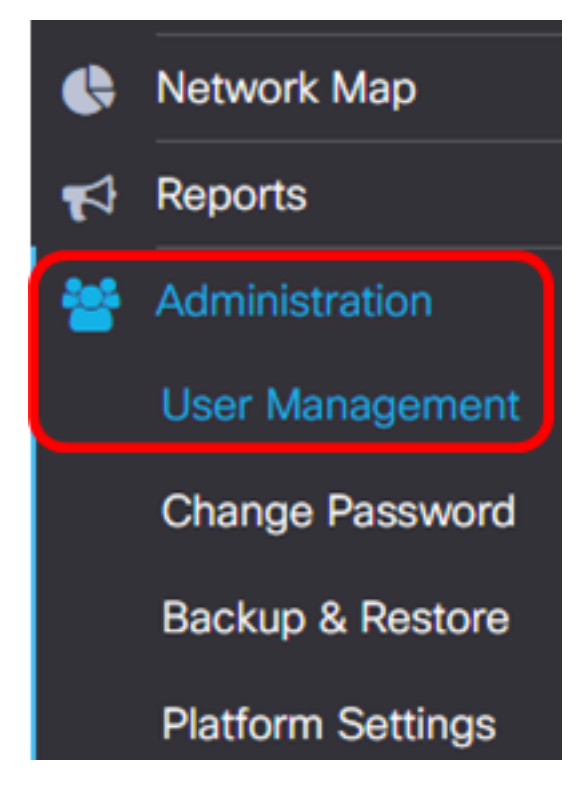

2단계. Idle Timeout (min)(*유휴 시간 제한(min)* 필드에 값을 입력합니다.기본값은 60이고 범 위는 10~60분입니다.

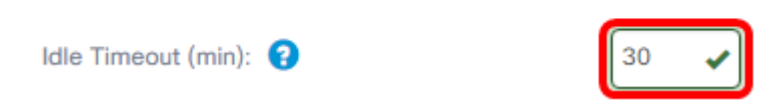

참고:이 예에서는 30분이 사용됩니다.

이제 사용자 세션 설정을 구성해야 합니다.

3단계. Absolute *Timeout (hour)* 필드에 값을 입력합니다.세션이 활성 상태일 수 있는 최대 시 간입니다.기본값은 24이며 범위는 1~24시간입니다.

**User Session Setting** 

| Idle Timeout (min): 💡          | 30   |
|--------------------------------|------|
| Absolute Timeout (hour): 😮     | 12   |
| Save                           |      |
| <b>참고:</b> 이 예에서는 12시간이 사용됩니다. |      |
| 4단계. <b>저장</b> 을 클릭합니다.        |      |
| Absolute Timeout (hour): 😮     | 12 🗸 |